# ИНСТРУКЦИЯ К ПРИЛОЖЕНИЮ

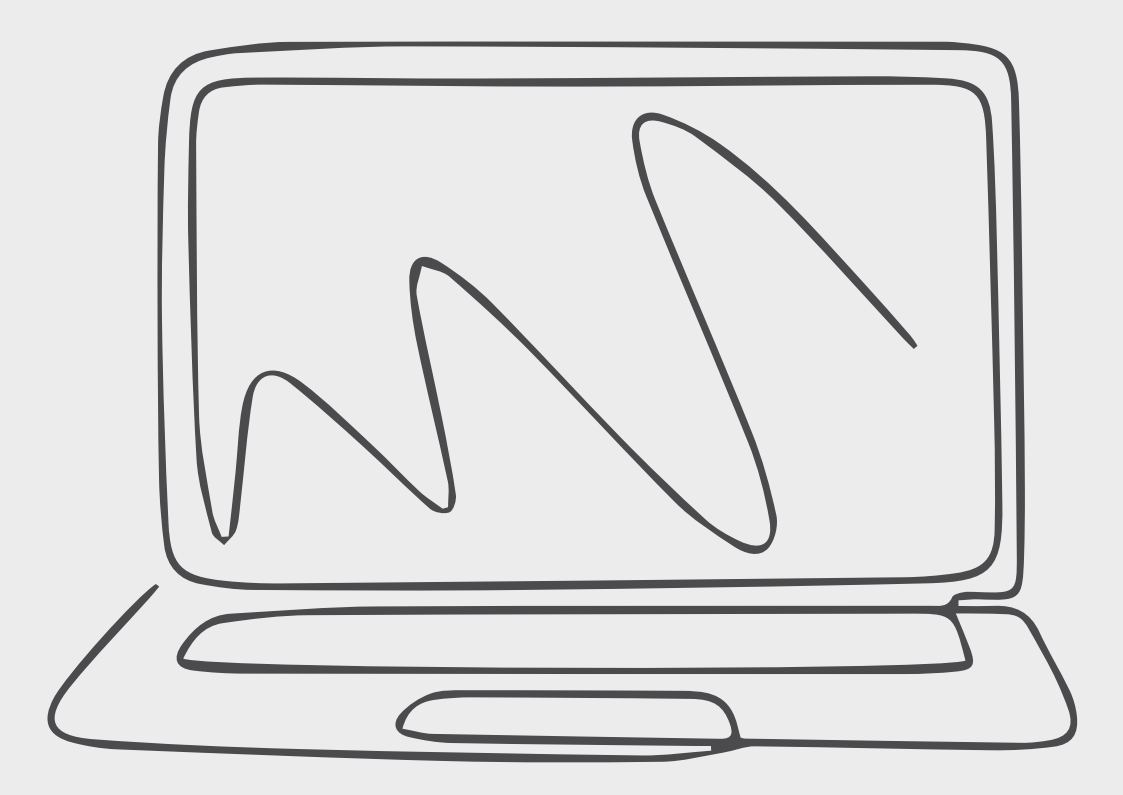

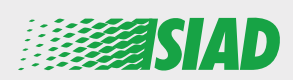

В данной инструкции описано, как пользоваться веб-приложением, которое группа компаний SIAD создала для всех своих сотрудников, чтобы сообщать о подозреваемых нарушениях и противоправных действиях в организации.

С помощью приложения "Comunica Whistleblowing" сотрудники могут, наряду с прочим, отправить отчет по комплаенсу в соответствии с положениями законодательства EC, применимыми местными законами и кодексом этики, который является неотъемлемой частью принятой компанией «Модели организации, управления и контроля».

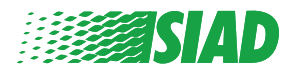

# Содержание

| Главная                                               | 4  |
|-------------------------------------------------------|----|
| Вход для уже зарегистрированного пользователя         | 5  |
| Вход для пользователя, который еще не зарегистрирован | 5  |
| Восстановление учетных данных                         | 7  |
| Начать составление отчета                             | 8  |
| Предварительная информация                            | 9  |
| Заполнение отчета                                     | 10 |
| Заключительная информация                             | 11 |
| Предварительный просмотр документа                    | 12 |
| Отправка уведомления                                  | 13 |

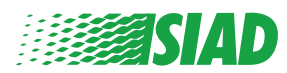

## Главная

Перейдите к веб-приложению "Comunica Whistleblowing" через специальную страницу веб-сайта группы SIAD: <u>https://www.thesiadgroup.com/siad-whistleblowing</u>

Legislative Decree 231/2001 and the anti-corruption guidelines, as well as violations of company rules and policies that may result in fraud or potential damage, in respect of colleagues, shareholders and stakeholders in general or that involve actions of a harmful or unlawful nature relative to the interests and reputation of the company.

Reports must be made in good faith and not anonymously.

Maximum protection of the whistleblower and the reported individuals is guaranteed through specific security measures. The portal ensures that the writer's identity and the content of the report remain confidential, particularly by using specific security protocols and cryptographic tools that protect personal data and information, including those in any attachments.

The reports made by Employees will be received by the Appointed Manager, an internal member of the Supervisory Body of SIAD S.p.A., the committee that deals with corporate compliance in accordance with the relevant Italian legislation.

The entire whistleblowing management process protects the whistleblower from any potential direct or indirect pressure and discrimination in the workplace. The whistleblower also has the opportunity to follow the progress of the investigation.

The reports will be inserted by Employees and processed by the Appointed Manager through the web portal Whistleblowing powered by company Unione Fiduciaria. Also further communications between the Employee and the Manager appointed will done be through this web portal

All the personal data are processed pursuant to EU Regulation 2016/679 and subsequent amendaments and additions, as well as any other applicable provision relating to the protection of personal data, including the provisions of the Italian Data Protection Authority, in full respect of fundamental rights and freedoms, with particular regard to the confidentiality of the identity of the subjects involved and the security of the processing.

SIAD Whistleblowing Manual for employees

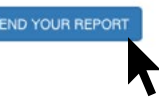

Нажмите на ссылку "send your report", чтобы открыть вебприложение.

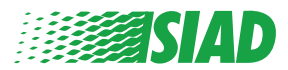

#### Вход для уже зарегистрированного пользователя

Требуемый маркер для входа – "SIADWB", он будет автоматически указан в форме.

Введите свое имя пользователя и пароль, нажмите "Login", чтобы войти в систему.

| Insert | TOKEN | to | log | in |
|--------|-------|----|-----|----|
|--------|-------|----|-----|----|

SIADWB

Insert username and password Recover your account details

Username

Password

If you are not yet a user, please complete the registration form to access the system.

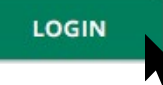

#### Вход для пользователя, который еще не зарегистрирован

Нажмите "registration form", чтобы зарегистрироваться и создать себе учетную запись.

Username

Password

If you are not yet a user, please complete the registration form to access the system.

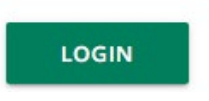

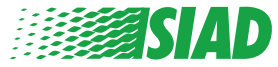

После нажатия на "registration form" откроется страница с формой, которую необходимо заполнить, чтобы создать себе учетную запись.

Сначала убедитесь, что у вас есть действительный адрес электронной почты. Он требуется для регистрации.

#### Заполнение формы регистрации

- 1. Введите свое имя пользователя (используйте заглавные буквы, строчные буквы, цифры).
- 2. Создайте password
- 3. Создайте свой личный пароль (используйте комбинацию из заглавных букв, строчных букв и цифр), напишите его снова для подтверждения.

(Имя пользователя и пароль вам понадобятся для входа в систему после завершения регистрации).

- 1. Введите свое имя и фамилию.
- 1. Введите свой адрес e-mail.
- 1. Введите маркер: SIADWB
- 1. В завершение напишите код безопасности, который находится внизу справа, затем нажмите: "Register"

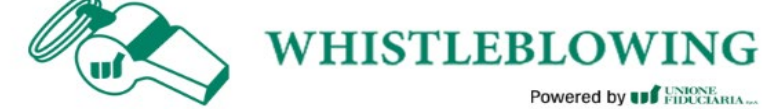

To register you must complete all the mandatory fields in the form.

| m Password*<br>***          |
|-----------------------------|
| m Password*<br>****<br>ame* |
| ame*                        |
| ame*                        |
|                             |
|                             |
| *                           |
| В                           |
| 527TVO                      |
| Refresh security code       |
| TVO                         |

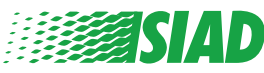

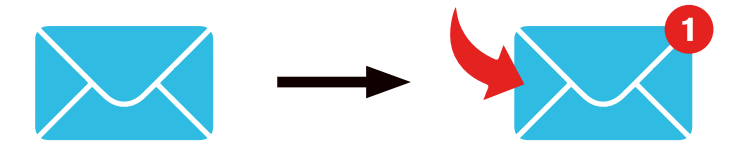

После нажатия на "**Register**" система отправит на указанный вами адрес e-mail ссылку для подтверждения, которую вам нужно нажать, чтобы активировать свою учетную запись, в электронном письме будут указаны ваши учетные данные. После подтверждения можно выполнять вход в систему.

#### Восстановление учетных данных

Если вы забыли свое "Username" и/или "password", их можно без труда восстановить, нажав на "Recover your account details"

| Insert u | sernar   | ne and   | passwor | d |  |
|----------|----------|----------|---------|---|--|
| Recover  | your acc | ount det | ails    |   |  |
| Userna   | me       | 1        |         |   |  |
|          |          |          |         |   |  |

Password

If you are not yet a user, please complete the registration form to access the system.

Вы сможете получить свои учетные данные на ваш адрес электронной почты. Введите маркер "SIADWB".

Введите имя пользователя или e-mail, которые использовались при регистрации.

Reset Password

Укажите код безопасности, который вы видите внизу справа. Нажмите "**Recover**"

| itebet i t                                            |                       |
|-------------------------------------------------------|-----------------------|
| TOKEN*                                                |                       |
| TOKEN                                                 |                       |
| Username*                                             |                       |
| Write here your username (alphanumeric, max 20 char.) |                       |
| Please insert the security code shown in the image    | KXDTSH                |
|                                                       | Refresh security code |
|                                                       | RECOVER               |
|                                                       |                       |
|                                                       |                       |

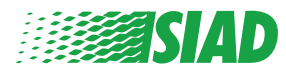

### Начать составление отчета

АПосле входа в систему у вас будет две возможности:

- Нажав "Insert Report", можно ввести новый отчет (ниже в данной инструкции подробно описан порядок составления отчета).
- Нажав "Go to your Reports", можно перейти на страницу со всеми отчетами, которые вы уже составили (с помощью этой функции можно проверять состояние всех составленных отчетов, например: дата, отчет отправлен - принят на рассмотрение - отчет закрыт).

| the steps and insert a Report.                                                                                                    |
|----------------------------------------------------------------------------------------------------|
| laimer<br>IAL INFORMATION                                                                                                    |
| IAL INFORMATION                                                                                                    |
|                                                                                                    |
| ert Report and follow proposed steps<br>o describe events and provide requested information<br>e to attach documents if you believe it is usefull<br>of SIAD S.p.A. member of SIAD Supervisory Body (committee in charge of compliance as by Italian laws) will receive your repor<br>e to follow the management of your report on your personal area<br>e to comunicate with SIAD Manager in charge through the messagging tool present in your personal area |
| e details of your reports.                                                                                                    |
| GO TO YOUR REPORTS                                                                                                    |
|                                                                                                    |

| Process:                                      |                                                                              |                                                                                          | All/Open/Closed                                                                                  |                                                                                                   |                                                                                   |                                                              |
|-----------------------------------------------|------------------------------------------------------------------------------|------------------------------------------------------------------------------------------|--------------------------------------------------------------------------------------------------|---------------------------------------------------------------------------------------------------|-----------------------------------------------------------------------------------|--------------------------------------------------------------|
| Report SIAD                                   |                                                                              | •                                                                                        | All                                                                                              |                                                                                                   |                                                                                   |                                                              |
| Report Status:                                |                                                                              |                                                                                          |                                                                                                  |                                                                                                   |                                                                                   |                                                              |
| All                                           |                                                                              |                                                                                          |                                                                                                  |                                                                                                   |                                                                                   |                                                              |
|                                               |                                                                              |                                                                                          |                                                                                                  |                                                                                                   |                                                                                   | START SEARC                                                  |
|                                               |                                                                              |                                                                                          |                                                                                                  |                                                                                                   |                                                                                   | START SEARC                                                  |
| nserted reports                               | ID 🍦                                                                         | DATE                                                                                     | STATUS \$                                                                                        | PROCESS                                                                                           | ALERT                                                                             | ÷                                                            |
| nserted reports                               | ID<br>SIAD_10                                                                | DATE -                                                                                   | STATUS 💠                                                                                         | PROCESS<br>Report SIAD                                                                            | alert                                                                             | \$                                                           |
| nserted reports                               | ID<br>SIAD_10<br>SIAD_7                                                      | DATE -<br>13/05/2020<br>11/05/2020                                                       | STATUS 🔶<br>Report Sent<br>Report Sent                                                           | PROCESS<br>Report SIAD<br>Report SIAD                                                             | ALERT                                                                             | ¢                                                            |
| nserted reports                               | ID<br>SIAD_10<br>SIAD_7<br>SIAD_8                                            | DATE -<br>13/05/2020<br>11/05/2020<br>11/05/2020                                         | STATUS<br>Report Sent<br>Report Sent<br>Report Sent                                              | PROCESS<br>Report SIAD<br>Report SIAD<br>Report SIAD                                              | ALERT                                                                             | ¢<br>(5)                                                     |
| nserted reports                               | ID<br>SIAD_10<br>SIAD_7<br>SIAD_8<br>SIAD_8<br>SIAD_3                        | DATE -<br>13/05/2020<br>11/05/2020<br>11/05/2020<br>28/04/2020                           | STATUS<br>Report Sent<br>Report Sent<br>Report Sent<br>Closed                                    | PROCESS<br>Report SIAD<br>Report SIAD<br>Report SIAD<br>Report SIAD                               | ALERT                                                                             | \$<br>\$<br>\$<br>\$<br>\$                                   |
| nserted reports<br>©<br>©<br>©<br>©<br>©<br>© | ID<br>SIAD_10<br>SIAD_7<br>SIAD_7<br>SIAD_8<br>SIAD_3<br>SIAD_3              | DATE<br>13/05/2020<br>11/05/2020<br>11/05/2020<br>28/04/2020<br>28/04/2020               | STATUS<br>Report Sent<br>Report Sent<br>Closed<br>Under processing                               | PROCESS<br>Report SIAD<br>Report SIAD<br>Report SIAD<br>Report SIAD<br>Report SIAD                | ALERT                                                                             | 51041 5244<br>5<br>5<br>5<br>5<br>5<br>5<br>5<br>5<br>5<br>5 |
| nserted reports                               | ID \$<br>SIAD_10<br>SIAD_7<br>SIAD_8<br>SIAD_3<br>SIAD_3<br>SIAD_4<br>SIAD_2 | DATE<br>13/05/2020<br>11/05/2020<br>11/05/2020<br>28/04/2020<br>28/04/2020<br>27/04/2020 | STATUS<br>Report Sent<br>Report Sent<br>Report Sent<br>Closed<br>Under processing<br>Report Sent | PROCESS<br>Report SIAD<br>Report SIAD<br>Report SIAD<br>Report SIAD<br>Report SIAD<br>Report SIAD | <ul> <li>ALERT</li> <li>A</li> <li>A</li> <li>-</li> <li>4M</li> <li>A</li> </ul> | 51041 5244C                                                  |

Пример: скриншот поиска отчетов

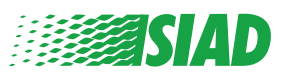

### Предварительная информация

#### Предварительная информация

1

После нажатия "Insert Report" можно начинать писать свой отчет, здесь вам нужно ввести предварительную информацию:

- Компания группы SIAD, в которой вы работаете;
- Компания группы SIAD, которой касается отчет;
- Страна, в которой произошло подозреваемое нарушение;
- Отдел, которого это касается (если вы не найдете соответствующее название отдела, напишите его внизу).

После заполнения предварительной информации нажмите "Continue".

| 0                          | 2                             | 3                                                     | End         |
|----------------------------|-------------------------------|-------------------------------------------------------|-------------|
|                            |                               |                                                       | Report SIAD |
| Preliminary I              | nformations                   |                                                       |             |
| In which Company of SI     | AD Group do you work?*        |                                                       |             |
| Company's name S.p.a.      |                               |                                                       |             |
| To which company or er     | ntity does the report refer?* |                                                       |             |
| Company's name S.p.a.      |                               |                                                       |             |
| Country in which the all   | leged violation occurred*     | Which area of your company does the report refer to?* |             |
| Italy                      |                               | Sales and Marketing                                   |             |
|                            |                               |                                                       |             |
|                            |                               | If the item is not present, insert it here            |             |
| Fields marked with * are r | mandatory                     |                                                       |             |
| ВАСК                       |                               |                                                       | CONTINUE    |

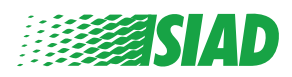

### Заполнение отчета

После предварительной информации необходимо подробно описать события, которые важны для отчета:

• Кто задействован;

2

- Место и дата происшествий, о которых сообщается;
- Почему эти события / поступки нарушают нормы и правила;
- Полезные документы для отчета;
- Как получить эти полезные документы;
- Описание произошедшего.

После заполнения всей необходимой информации нажмите "Continue".

| Fill in your report                                                                          | Report                                                |
|----------------------------------------------------------------------------------------------|-------------------------------------------------------|
| Vho are the main parties or subjects involved?*<br>Aario Rossi - Purchasing Officer          |                                                       |
|                                                                                              |                                                       |
| lace and date / time frame in which the events in question occurred-                         | Attach any documents useful for reporting             |
|                                                                                              | O I have documents to support the report              |
| he conduct is illegal because:*                                                              | O Not applicable (I do not have supporting documents) |
| Violates the Code of Conduct / Code of Ethics                                                | I am aware of documents useful for reporting          |
| It causes a reputational damage                                                              | Indicate how the manager could get to these documents |
| It causes capital damage to the company                                                      | Summon Purchasing Office Manager                      |
| It is a case of mis-management                                                               |                                                       |
| Violates environmental / occupational safety regulations                                     |                                                       |
| Other                                                                                        |                                                       |
|                                                                                              |                                                       |
| pecify                                                                                       |                                                       |
| acts description*                                                                            |                                                       |
| Aario Rossi has accounted for false invoices in order to create tax advant<br>or the company | tages                                                 |
|                                                                                              |                                                       |
|                                                                                              |                                                       |

## 3 Заключительная информация

Это последний этап составления отчета: ответьте на вопрос.

| 0 3 3                                                                                                    | End         |
|----------------------------------------------------------------------------------------------------|-------------|
|                                                                                                    | Report SIAD |
| Final information and sending notification                                                                           |             |
|                                                                                                    |             |
| Have you already reported the facts to other authorities and / or internal parties and / or external to the company? |             |
| NO                                                                                                    |             |
| O YES                                                                                                    |             |
| Write here to whom you reported facts                                                                                |             |
| BACK                                                                                                    | CONTINUE    |

После того, как вы ответите на вопрос, вы можете перейти далее, нажав "Continue".

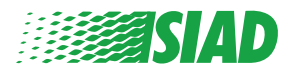

### Предварительный просмотр документа

Прежде чем отправлять отчет, откроется предварительный просмотр документа, чтобы вы смогли проверить все введенные данные и сведения. Если вам нужно что-то изменить, нажмите "Back", чтобы вернуться к предыдущему этапу.

После того, как вы проверите все данные, нажмите "Send" и ваш отчет будет отправлен.

| eport Preview                                                                                                    | Report S                                                                                                    |
|----------------------------------------------------------------------------------------------------|----------------------------------------------------------------------------------------------------|
| In which Company of SIAD Group do you work?<br>Company's name S.p.a.                                                                                                  |                                                                                                    |
| To which company or entity does the report refer?<br>Company's name S.p.a.                                                                                            |                                                                                                    |
| Country in which the alleged violation occurred<br>italy                                                                                                    | Which area of your company does the report refer to?<br>Sales and Marketing                                          |
| Who are the main parties or subjects involved?<br>Mario Rossi - Purchasing Officer<br>Place and date / time frame in which the events in question occurred<br>Bergamo | Attach any documents useful for reporting                                                                            |
| The conduct is illegal because:<br>Violates the Code of Conduct / Code of Ethics                                                                                      | Have you already reported the facts to other authorities and / or internal parties and / or external to the company? |
|                                                                                                    |                                                                                                    |

Обратите внимание: Нажав **"Send"**, отчет будет отправлен компетентному менеджеру компании и больше нельзя будет изменить введенные данные или остановить отправку отчета.

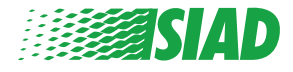

4

# 5 Отправка уведомления

После отправки отчета система отправит вам подтверждающее сообщение. После этого вы сможете переходить на сайт и проверять свои отправленные отчеты.

| 0 2 3                                                                                                    | End |
|----------------------------------------------------------------------------------------------------|-----|
| Report sent                                                                                                |     |
| Thank you for submitting your report.                                                                      |     |
| You may consult you Report and update your messages with the designated officer using the search function. |     |
| Best regards<br>UFWhistleblowing Team                                                                      |     |
| BACK                                                                                                    |     |

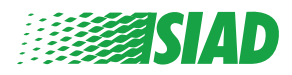